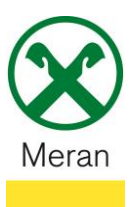

## Einzahlung Immobiliensteuer GIS

Die Einzahlung der Immobiliensteuer GIS kann nur über das **Raiffeisen Onlinebanking** mittels PC durchgeführt werden.

## Raiffeisen Online Banking:

- 1. Gewohnter Einstieg ins persönlichen Online Banking am PC (Browser)
- 2. Klicken Sie auf den Menüpunkt Anweisungen (1), im Untermenü auf F24 (2) und dann nochmal auf F24 (3)

| Home                    |
|-------------------------|
| Informationen           |
| Anweisungen 1 🛛 👻       |
| Liste                   |
| Überweisungen           |
| Zahlungen               |
| Öffentliche Verwaltung  |
| Aufladungen             |
| Südtirolpass            |
| Einreichungen           |
| F24 2 🗸                 |
| F24 (3)                 |
| F24-Archiv              |
| F24-Quittungen          |
| F24-Synthetischer Druck |
| Festgeldanlage          |
| Aufträge                |

3. Klicken Sie in der rechts geöffneten Registerkarte auf **Eingabe F24 – semplificato** (GIS) 4

| Home                                      | F24 (4)                                                                                                    |  |  |  |  |  |  |  |
|-------------------------------------------|----------------------------------------------------------------------------------------------------|--|--|--|--|--|--|--|
| Informationen                             | Liste Eingabe F24 - Basis Eingabe F24 - Akzisen Eingabe F24 - elem.ident. Eingabe F24 - semplificato (GIS) Import |  |  |  |  |  |  |  |
| Anweisungen                               |                                                                                                    |  |  |  |  |  |  |  |
| Liste                                     | ✓ Eingabe der allgemeinen Daten                                                                                   |  |  |  |  |  |  |  |
| Überweisungen                             | Einzahlung                                                                                                    |  |  |  |  |  |  |  |
| Zahlungen                                 | , Suche Steuerschuldner 🔍 🗹 Stammdaten speichern                                                                  |  |  |  |  |  |  |  |
| Öffentliche Verwaltung                    | Belastungskonto (ABI) (CAB) (CAB) (Konto) Konto auswählen                                                         |  |  |  |  |  |  |  |
| Aufladungen                               | Steuernummer/ MwSt *                                                                                              |  |  |  |  |  |  |  |
| Südtirolpass                              | Empfänger Kontoinhaber V gilt nur für gedruckte Zahlungsbestätigungen, nicht für elektronisch übermittelte        |  |  |  |  |  |  |  |
| Einreichungen                             |                                                                                                    |  |  |  |  |  |  |  |
| F24                                       | ✓ \$TEUERPFLICHTIGER                                                                                              |  |  |  |  |  |  |  |
| F24                                       | Kennzahl Amt Kennzahl Akt                                                                                         |  |  |  |  |  |  |  |
| F24-Archiv                                | STEUERNUMMER                                                                                                    |  |  |  |  |  |  |  |
| F24-Quittungen<br>F24-Synthetischer Druck | Zuname, Bezeichnung od. Firmenname     Vorname       MELDEAMTLICHE DATEN                                          |  |  |  |  |  |  |  |
|                                           | Rebutedatum Geenhanht (M/F) Gebutenemeinde (n ausländischer Staat) Prov                                           |  |  |  |  |  |  |  |

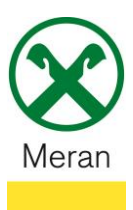

## Einzahlung Immobiliensteuer GIS

-

Es öffnet sich eine leere Übersicht mit dem identischen Formular wie es auf der Zahlungsaufforderung der Gemeinde vorgedruckt ist.

Die Angaben auf Ihrem Vordruck sind, exakt wie auf dem Vordruck angegeben, in die vorgesehenen Felder in die Vorlage im Raiffeisen Onlinebanking zu übertragen.

| () gena                                                          | tia Agentur<br>Einnahmen um                                                                                             | DELEGA IRREVO                                       | CABILE A:<br>ACHT AN:                                |                                      |                                                                                                    | Mod. F24 Semplificato<br>Voidr F24 Verdinlacht |
|------------------------------------------------------------------|----------------------------------------------------------------------------------------------------|-----------------------------------------------------|------------------------------------------------------|--------------------------------------|----------------------------------------------------------------------------------------------------|------------------------------------------------|
| MODELLO<br>VEREINHEI                                             | DI PAGAMENTO UNIFICATO<br>TLICHTER ZAHLUNGSVORDE                                                                        | RUCK PER L'ACCRI                                    | AGENZIA<br>GENTUR<br>EDITO ALLA TE<br>HRIFT AN DIE Z | SORERIA COMPE                        | TENTE                                                                                                    | PROV                                           |
| CODICE FISC<br>STEUERNUM                                         | ALE C In I I I I I I I I I I I I I I I I I                                                                              | an - hauterare: Derectrung oder                     | Fermereigene                                         | extice uffice<br>are dor Demobilitie | Lordice allo - Autoreximmer<br>         <br>nome - Vomanie                                                                                                    |                                                |
| MELDEAMTLI                                                       | CHE DATEN<br>data di macita - Ceturbatikum                                                                              | sessa (M. o.F.)<br>Geschiedri (M. othe W) comune to | State estero) di nosi                                | nta - Gebürtaltald (oder             | austindecher Staat)                                                                                                    | prove Prov                                     |
| CODICE FISC<br>genitore, tutore<br>STEUERNUM<br>Elternteils, Vor | ALE del coobbigato, erade,<br>o curatore fallimentare<br>MER des Mavepfichteten, Erben,<br>munds oder Konkursverwalters | E BRUN                                              |                                                      |                                      |                                                                                                    | dee borification<br>Dismourgetable             |
| E L                                                              | 3983 B 21210                                                                                                    | X 2                                                 | 2022                                                 | 000                                  | 515,19                                                                                                    | 0,00                                           |
|                                                                  |                                                                                                    |                                                     |                                                      |                                      |                                                                                                    |                                                |
|                                                                  |                                                                                                    |                                                     |                                                      |                                      |                                                                                                    |                                                |
|                                                                  |                                                                                                    |                                                     |                                                      |                                      |                                                                                                    |                                                |
|                                                                  |                                                                                                    |                                                     |                                                      |                                      |                                                                                                    | 111                                            |
|                                                                  |                                                                                                    |                                                     |                                                      | and and and and and                  | and the second second s |                                                |
|                                                                  |                                                                                                    |                                                     |                                                      |                                      |                                                                                                    |                                                |
|                                                                  |                                                                                                    |                                                     |                                                      |                                      | 1.2.6                                                                                                    |                                                |
| Strailer Be                                                      |                                                                                                    |                                                     |                                                      |                                      | EURO -                                                                                                    | 51519                                          |

**Wichtig!** Im oberen Abschnitt **Eingabe der allgemeinen Daten** ist die Steuernummer des Kontoinhabers einzugeben (nicht des Steuerschuldners).

| <ul> <li>Eingabe der allgemeine</li> </ul> | en Daten                                                                                           |
|--------------------------------------------|----------------------------------------------------------------------------------------------------|
| Einzahlung                                 | *                                                                                                  |
| Suche Steuerschuldner                      | 🔍 🗹 Stammdaten speichern                                                                           |
| Belastungskonto                            | (ABI) * (CAB)  (Konto) * Konto auswählen                                                           |
| Steuernummer/ MwSt<br>Nummer Kontoinhaber  | *                                                                                                  |
| Empfänger                                  | * Kontoinhaber 🗸 gilt nur für gedruckte Zahlungsbestätigungen, nicht für elektronisch übermittelte |

4. Nachdem Sie alle Angaben ihres Vordrucks auf die Vorlage im Raiffeisen Online Banking übertragen haben klicken Sie zum Abschluss unten rechts auf **Bestätigen** (5)

|          | 1  | , | 1 |        | - , , , , | - ,     |        |      |
|----------|----|---|---|--------|-----------|---------|--------|------|
| <b>v</b> | ۵. |   |   | 0 , 00 | 0 , 00    | 0,00 C  |        |      |
| <b>v</b> |    |   |   | 0 , 00 | 0 , 00    | 0,00 C  |        |      |
| <b>v</b> | ٠  |   |   | 0,00   | 0 , 00    | 0,00 C  |        |      |
| × *      |    |   |   | 0 , 00 | 0 , 00    | 0,00 C  |        |      |
| GESAMT   |    |   |   |        | 515, 19   | 0,00    |        |      |
|          |    |   |   |        |           |         |        |      |
| ENDSALDO |    |   |   |        |           | 515, 19 |        |      |
|          |    |   |   |        |           |         | Zurück | Best |

- 5. Es erscheint die Übersicht um das eingegebenen F24 zu versenden.
- 6. Klicken Sie dafür auf **Senden** <sup>6</sup> und bestätigen Sie den Auftrag über ihr Smartphone oder ihr Photo-Tan-Gerät.

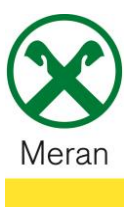

## **Einzahlung Immobiliensteuer GIS**

 Die Zahlung wird zum angegebenen Datum eingezahlt und die entsprechende Quittung kann einige Tage später unter dem Menüpunkt Anweisungen 1, im Untermenü F24 (2) und dann F24-Quittungen (3) heruntergeladen werden.

| Home                    |
|-------------------------|
| Informationen •         |
| Anweisungen 1 🛛 🗸       |
| Liste                   |
| Überweisungen           |
| Zahlungen               |
| Öffentliche Verwaltung  |
| Aufladungen             |
| Südtirolpass            |
| Einreichungen           |
| F24 2                   |
| F24                     |
| F24-Archiv              |
| F24-Quittungen 3        |
| F24-Synthetischer Druck |
| Festgeldanlage          |
| Aufträge •              |

Hinweis: Bei Bedarf kann die Zahlung auch erst in einem zweiten Moment unter der Registerkarte Liste beim Abschnitt Liste der Aufstellungen mit  $\checkmark$  ausgewählt und versendet werden.

| F24                                                                                   |                     |                        |                           |                                  |                           |              |      |                  |                           | Hi                      | ilfe 🕝 |
|---------------------------------------------------------------------------------------|---------------------|------------------------|---------------------------|----------------------------------|---------------------------|--------------|------|------------------|---------------------------|-------------------------|--------|
| Liste                                                                                 | Eingabe F24 - Basis | Eingabe F24 - Akzisen  | Eingabe F24 - elem.ident. | Eingabe F24 - semplificato (GIS) | Import                    |              |      |                  |                           |                         |        |
| - Suchk                                                                               | riterien            |                        |                           |                                  |                           |              |      |                  |                           |                         |        |
| Kunde                                                                                 |                     | D7580 - GRUBER LAURA 💊 | /                         |                                  |                           |              |      |                  |                           |                         |        |
| Art                                                                                   |                     | ~                      |                           |                                  |                           |              |      |                  |                           |                         |        |
| Abi Emp                                                                               | fänger              |                        |                           |                                  |                           |              |      |                  |                           |                         |        |
| Status                                                                                |                     | ~                      |                           |                                  |                           |              |      |                  |                           |                         |        |
| Einzahlu                                                                              | ng von              |                        | bis 🔟                     |                                  |                           |              |      |                  |                           |                         |        |
| Steuerpf                                                                              | lichtiger           | (Steuernummer)         | (Name)                    |                                  |                           |              |      |                  |                           |                         |        |
|                                                                                       |                     |                        |                           |                                  |                           |              |      |                  |                           | ► Suche                 |        |
| HINWEIS: Vergessen Sie nicht die erfassten Aufstellungen mit √ an Ihre Bank zu senden |                     |                        |                           |                                  |                           |              |      |                  |                           |                         |        |
|                                                                                       | ler Aufstellungen   |                        |                           |                                  |                           |              |      |                  |                           |                         |        |
| L                                                                                     |                     |                        |                           |                                  |                           |              |      |                  | Zeilen pro Seite 30 🗸 🕅 📢 | Seite 1 von 1 (1 Zeile) | ₩ H    |
|                                                                                       | Art E               | irfasst                | - Gesendet                | Einzahlungs-<br>datum            | Name<br>Steuerpflichtiger | Abi<br>Empf. | Anz. | Betrag Status    | Formale<br>Kontrolle      | Ergebnis<br>Belastung   |        |
| 🗌 🏦 🌶                                                                                 | F24 0               | 9.06.2023              |                           | 12.06.2023                       | GRUBER LAURA              | 08133        | 1    | 515,19 € Erfasst |                           |                         |        |
|                                                                                       |                     |                        |                           |                                  |                           |              |      |                  | Zeilen pro Seite 30 🗸 🕅 📢 | Seite 1 von 1 (1 Zeile) | ₩Н     |